# Thy Kingdom Come!

Welcome! This tutorial will help you to do the initial Virtus training module, and continue with the monthly training bulletins on the Virtus website. Thank you for your commitment to helping the feminine branch of Regnum Christi maintain a safe environment for youth.

- 1. Go to <u>www.virtus.org</u>
- 2. Choose "First-time Registration":

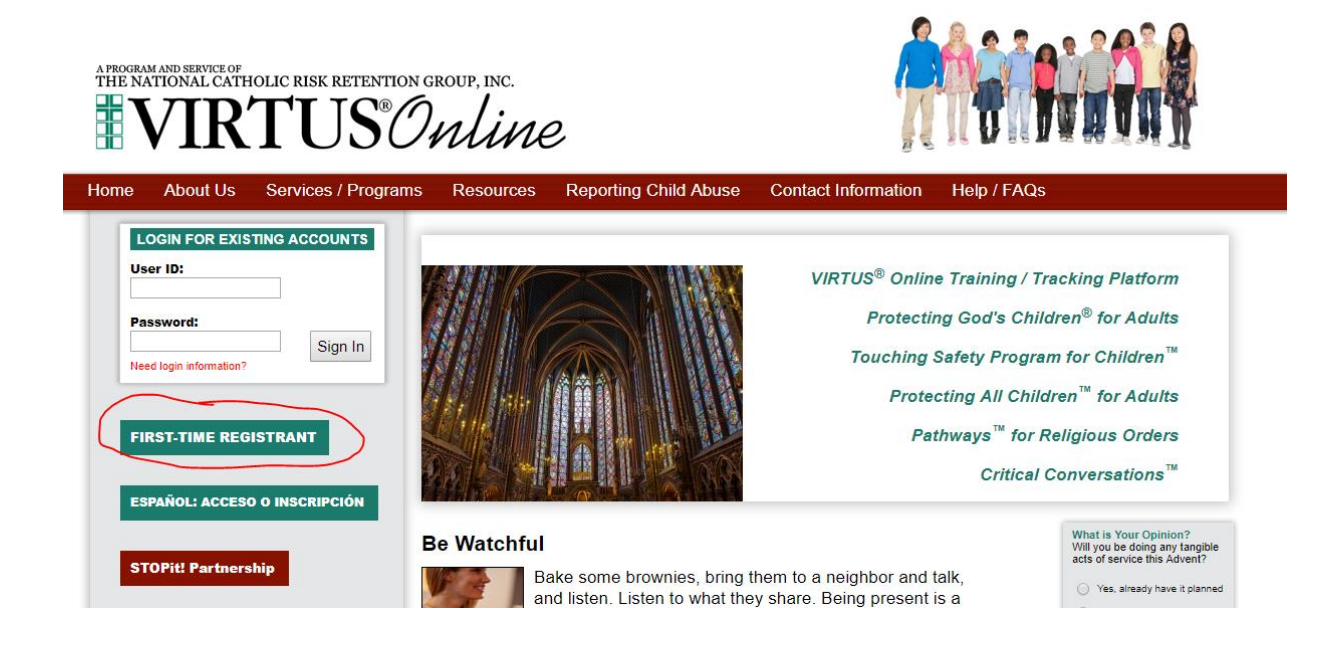

3. Choose "Begin the registration process."

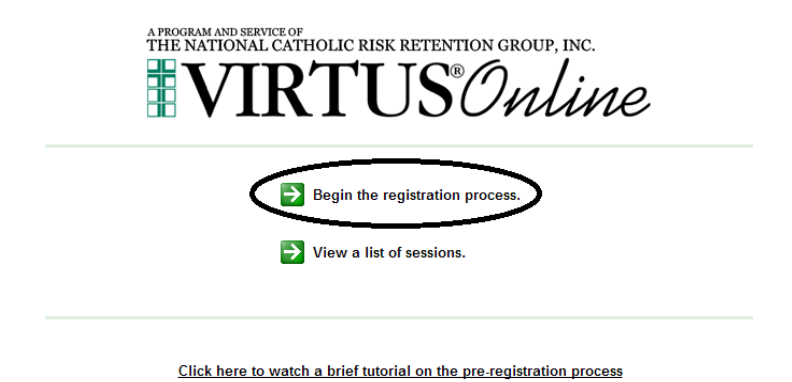

4. Choose "Consecrated Woman of Regnum Christi NA" from this dropdown menu. Then hit "Select".

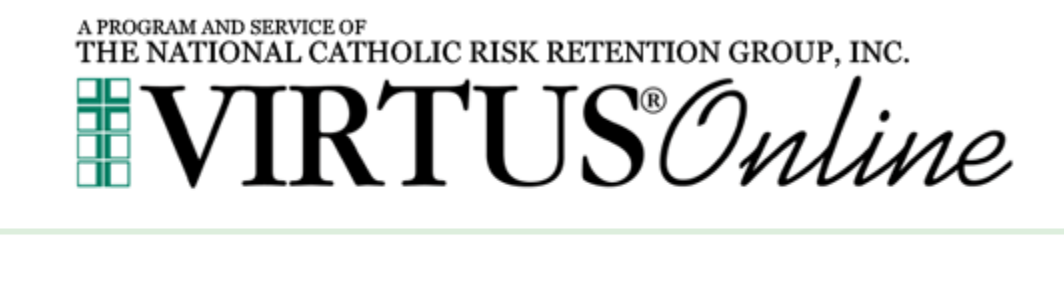

Please select your Archdiocese/Diocese/Religious Organization from the list below: Consecrated Women of Regnum Christi NA

5. On this screen create a user ID and password. Then hit "Continue."

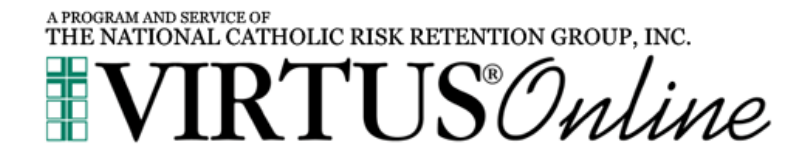

Please create a user id and password that you will use to access your account

| Common names like Mary and John are<br>Common abbreviations like 'jsmit<br>We suggest using your full name (without sj | a not good choices as they are most likely already in use.<br><u>h' and 'minnes' are also</u> likely to already be in use.<br>paces) or email address as they are more likely to be unique. |
|----------------------------------------------------------------------------------------------------|----------------------------------------------------------------------------------------------------|
| Create a User ID:                                                                                                    |                                                                                                    |
| Create a Password:                                                                                                    |                                                                                                    |
|                                                                                                    | Continue                                                                                                    |
| Your user id is case sensitive. We recomme<br>punctuation. Email addresses are ok. Your                                | user id must be at least 4 characters long.                                                                                                    |
| Your password must be at least 4 character                                                                             | rs long.                                                                                                    |
| Important note about selecting passwords                                                                               |                                                                                                    |

## 6. Fill out the information sheet.

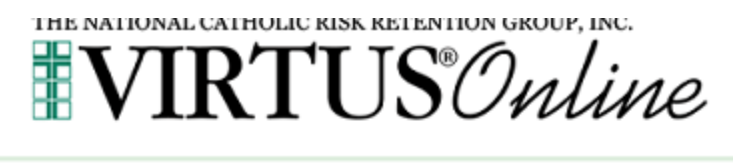

Please provide the information requested below

DO NOT CLICK THE BACK BUTTON OR YOUR REGISTRATION WILL BE LOST

| Salutation           | - Please select - 💌 |            |
|----------------------|---------------------|------------|
| First Name:          |                     | )*         |
| Middle Name:         |                     | ]          |
| Last Name:           |                     | •          |
| Email:               |                     | * No email |
| Home Address:        |                     | •          |
| Home Address Cont'd: |                     |            |
| City:                |                     | *          |
| State:               | Select              |            |
| ZIP:                 | *                   |            |
| Daytime Phone:       |                     | *          |
| Ext:                 |                     |            |
| Evening Phone:       |                     | *          |
|                      | Continue            |            |

7. This screen asks for the primary location of your apostolate...From the dropdown menu, choose "Consecrated Women of Regnum Christi." Then hit "Continue."

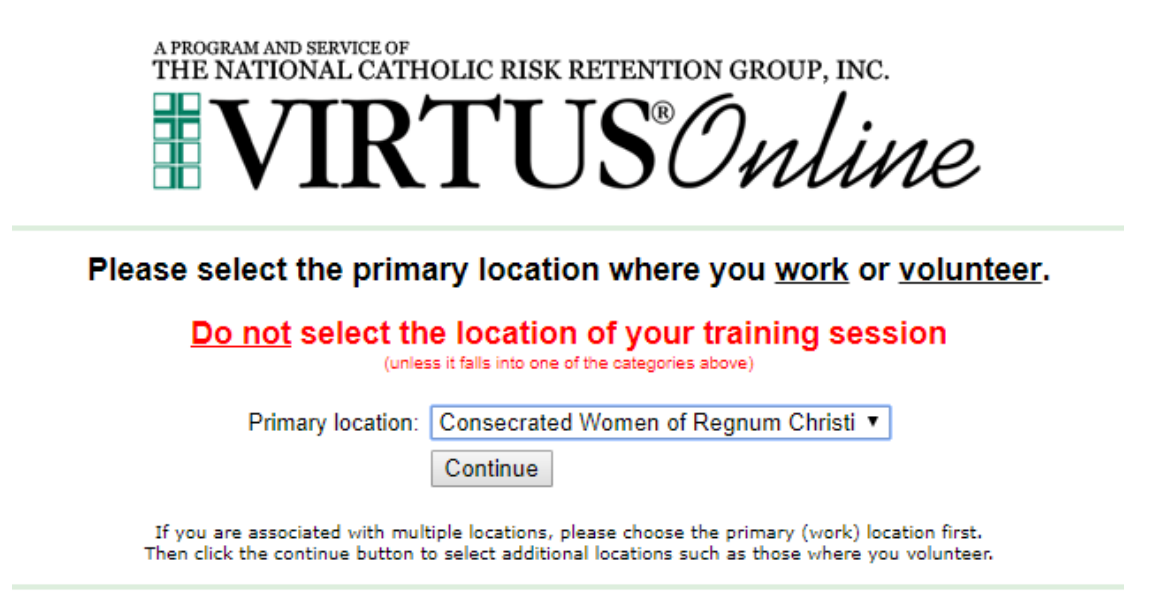

8. You will be asked if you work in another location. For the purpose of this account, choose "No."

9. It will ask if you have a diocesan title...you can just hit "Continue".

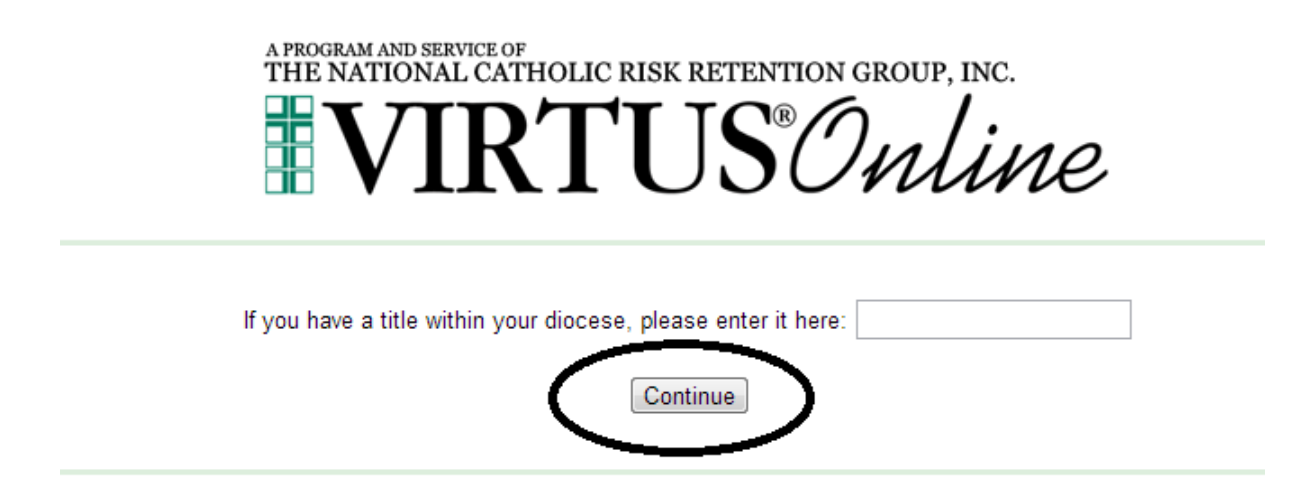

10. When it asks for additional roles, don't choose any of the two options on this screen. Just hit "Continue".

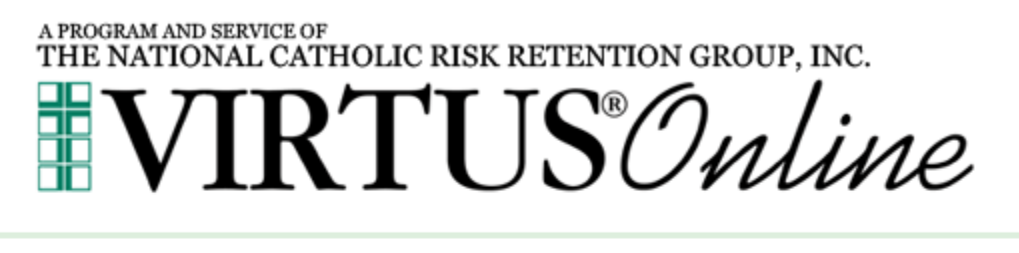

Please select any additional roles that you play within your diocese

| Please check all that apply. |  |
|------------------------------|--|
| 📄 Employee 📄 Vounteer        |  |
| Continue                     |  |

## 11. Answer these questions appropriately and then hit "Continue."

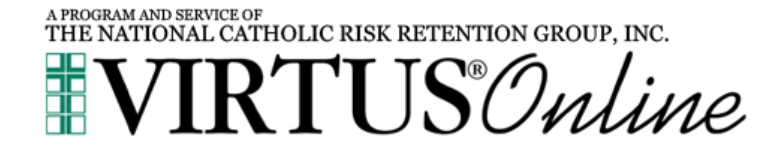

Are you a parent or guardian of a child under 18?

Yes
No

Do you interact with, work with or come into contact

Do you interact with, work with or come into contact with minors and/or vulnerable adults of this archdiocese/diocese/religious organization?

● Yes ◎ No

Do you manage, supervise or oversee employees or volunteers on behalf of this archdiocese/diocese/religious organization in any capacity?

Yes
No

Continue

## 12. Answer this question "NO" regarding Virtus training.

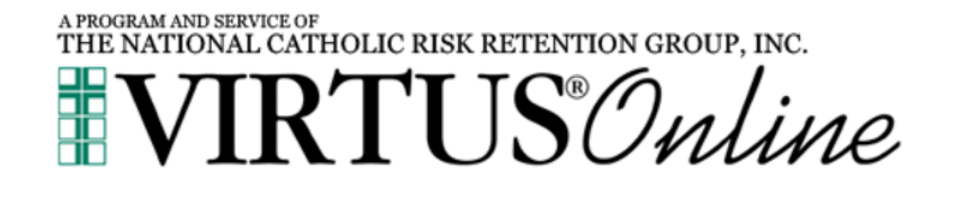

Have you already attended a VIRTUS Protecting God's Children Session?

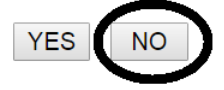

13. You will see this screen that ends the registration process. Please email Karla Amezcua (kamezcua@regnumchristi.net) to ask her to assign you the online training module "Protecting God's Children." She will send you an email with a link to be able to do the training.

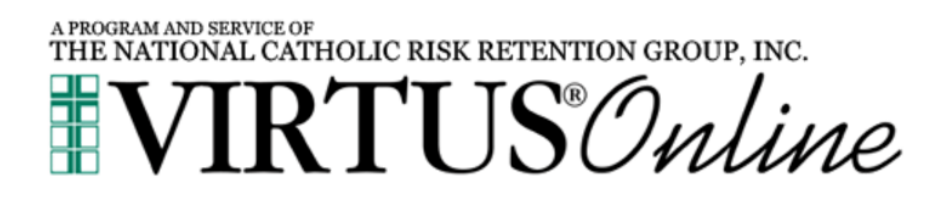

Please select the session you wish to attend

Your diocese or organization has not scheduled any training courses.

Please check back again later.

14. Once the administrator assigns a module for you, you will be able to complete it online entering to the Virtus website and logging in with your username and password.

15. After you have done the online training you can print up a certficate. Log in to your account and then choose the Training tab the select"Training Compliance".

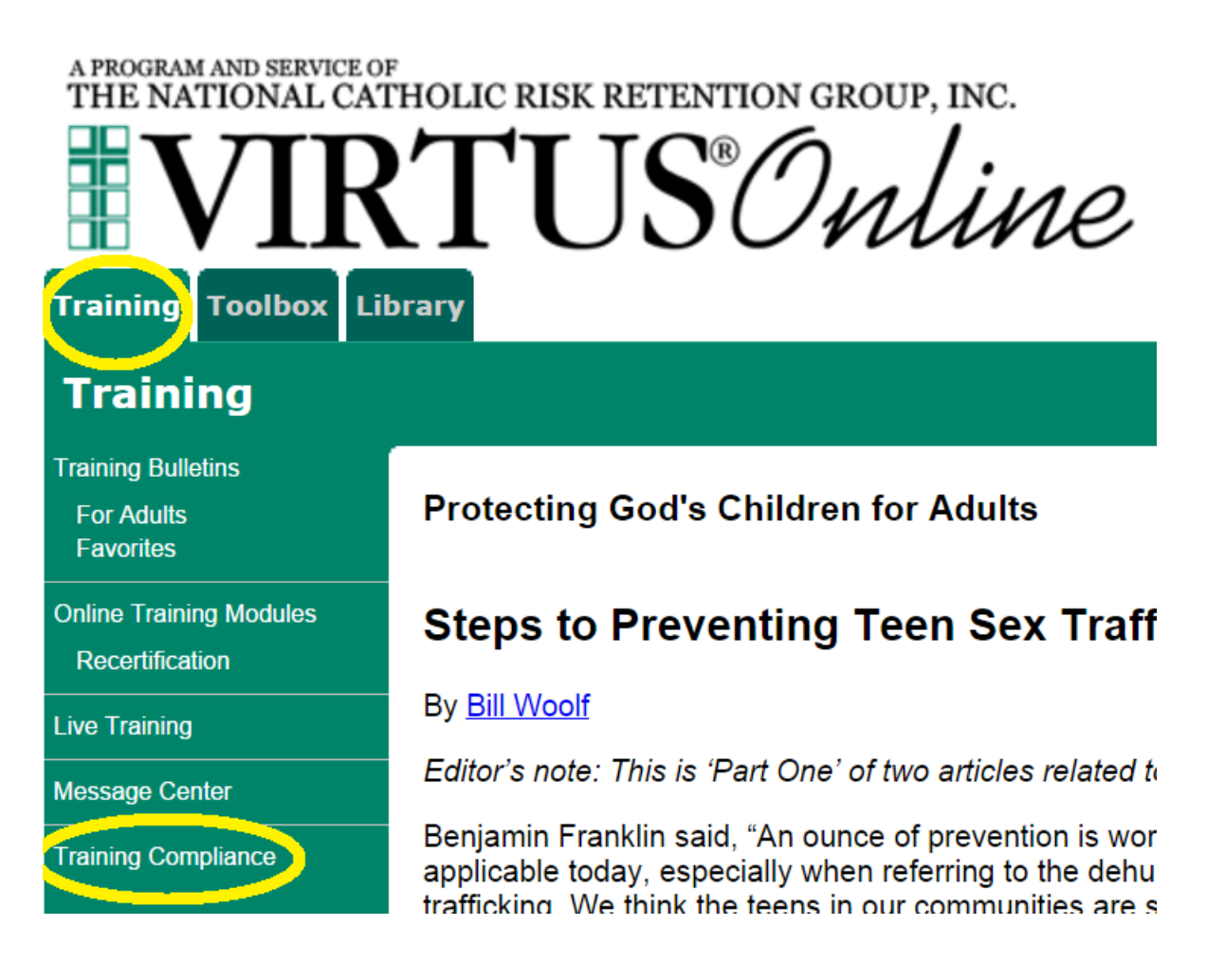

## 15. Then choose "Training Report."

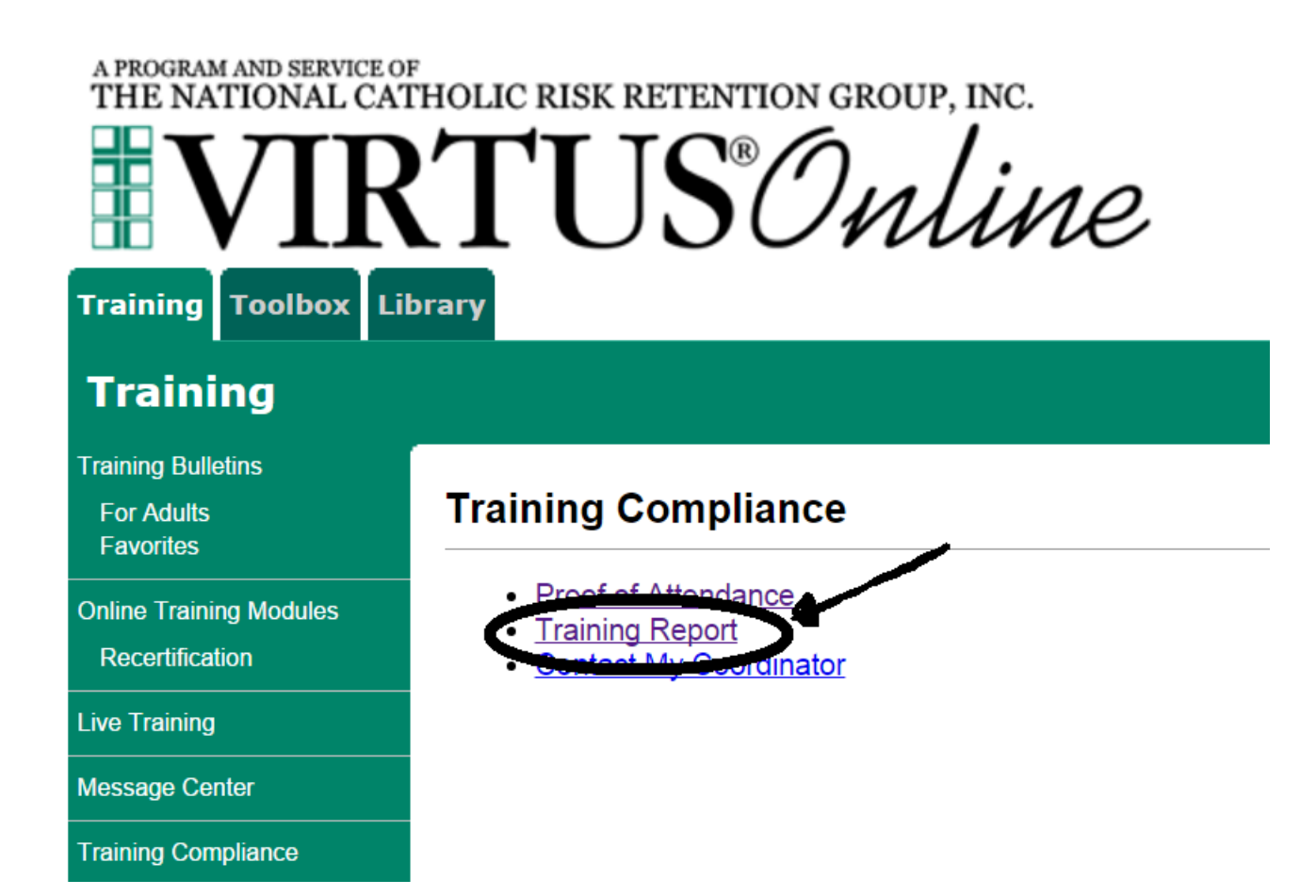

# 16. Then when you select the certificate icon, you will be able to print or save a PDF of your online training certificate.

## Training Report for Steven Reilly as of 01/06/2016

## Approval Date: 08/11/2009

#### LIVE TRAINING

| Title                                | Date               | Training Location                 | Status   |
|--------------------------------------|--------------------|-----------------------------------|----------|
| Protecting God's Children for Adults | 12/29/2004 9:30 AM | Legionaires of Christ (Thornwood) | Approved |

#### TRAINING BULLETINS

| Туре                                                          | Featured | Read | Missed |
|---------------------------------------------------------------|----------|------|--------|
| Protecting God's Children for Adults (click here for details) | 78       | 78   | 0      |

### Show all bulletin types

Show every bulletin that I have read-including non-featured bulletins.

# Module Assigned Started Protecting God's Children® Online Awareness Session 09/26/14 09/26/14 Protecting God's Children® Online Awareness Session 08/11/09 10/19/10

Complete

09/2

10/19/10